# CMS Central Management System

This is a brief manual for quick and convenient reference. Please refer to the User Manual contained in CD for details.

# **Quick Manual**

1<sup>st</sup> Edition : 31 Mar 2009

% The picture might differ according to the specification and model.

% Contents of this quick manual are protected under copyrights and computer program laws.

Thank you for purchasing! Before operating the system, please read this User Manual thoroughly and retain it for future reference.

# Contents

| 1.  | SYSTEM REQUIREMENT                    | 1 |
|-----|---------------------------------------|---|
| 1.1 | RECOMMENDED SPECIFICATION             |   |
| 1.2 |                                       |   |
| 2.  | INSTALLATION                          | 1 |
| 3.  | LOGIN                                 | 2 |
| 4.  | INITIAL SETTING                       | 2 |
| 4.1 | SITE REGISTRATION(DEVICE AUTO DETECT) | 2 |
| 4.2 | SITE REGISTRATION(MANUAL)             |   |
| 4.3 | E-MAP REGISTRATION                    |   |
| 4.4 | OPTION                                |   |
| 5.  | SYSTEM MONITORING                     | 6 |
| 5.1 | System Monitoring                     | 6 |
| 5.2 | REMOTE LOG VIEWER                     |   |
| 5.3 | System Upgrade                        | 7 |
| 5.4 | DATA BACKUP                           | 7 |
| 6.  | VIDEO MONITORING                      |   |
| 6.1 | VIDEO MONITORING                      |   |
| 6.2 | DRAG & DROP CONNECTION                |   |
| 6.3 | Open New Window                       | 9 |
| 6.4 | CONTROL PANEL                         | 9 |
| 7.  | E-MAP MANAGEMENT                      |   |
| 7.1 | E-MAP EDITOR                          |   |
| 7.2 | E-MAP MANAGEMENT                      |   |
| 8.  | UTILITY FUNCTION                      |   |
| 8.1 | Event Viewer                          |   |
| 8.2 | INTELLI-SEARCH                        |   |
| 8.3 | FILE SEARCH                           |   |
| 9.  | UEVENT SERVER                         |   |
| 9.1 | OPERATION                             |   |
| 9.2 | OPTION SETTING                        |   |
| 10. | SPECIFICATION                         |   |

# 1. System Requirement

# 1.1 Recommended Specification

| Category | Content                       |
|----------|-------------------------------|
| OS       | Windows XP / Vista            |
| CPU      | Intel Core2 DUO 2.4 or Higher |
| RAM      | 2 GB Min                      |
| VGA      | 256 MB Min                    |
| HDD      | 30 MB Min                     |

# 1.2 Minimum Specification

| Category | Content                        |
|----------|--------------------------------|
| OS       | Windows XP / Vista             |
| CPU      | Intel Pentium IV 3.0 or Higher |
| RAM      | 1 GB Min                       |
| VGA      | 128 MB Min                     |
| HDD      | 30 MB Min                      |

# 2. Installation

Run CMSSetup.exe in CD and follow its installation steps.

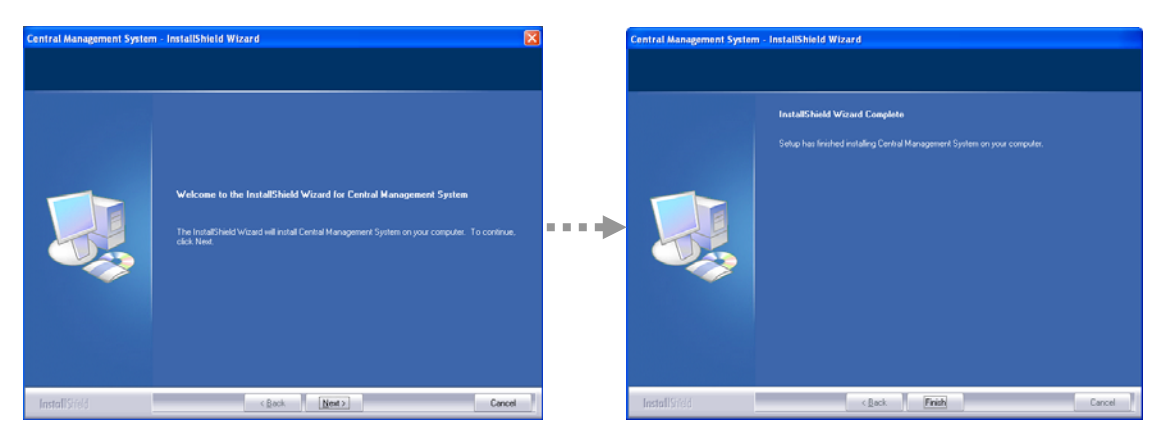

# 3. LogIn

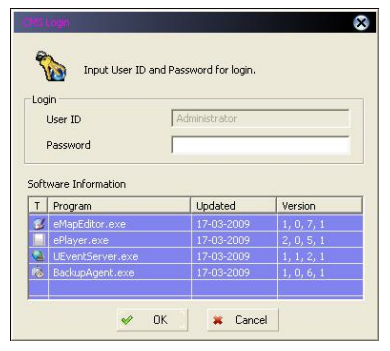

Select Central Management System from Program list on [START] or click on CMS icon on Desktop

Login with USER ID & PASSWORD. \* Default ID for administrator and PASSWORD is none

# 4. Initial Setting

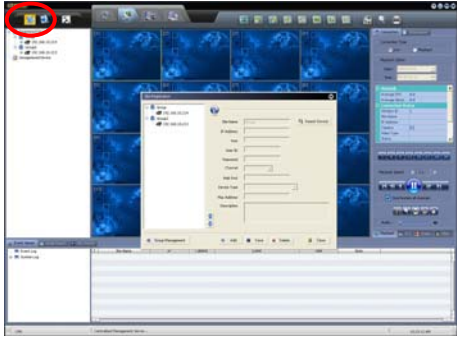

- 4.1 Site Registration(Device Auto Detect)
  - 4.1.1 Click Site Registration icon to register site.
  - 4.1.2 In Site Registration, click [Search Device] to open Search Device screen.

| Ratus       | Device Name | Version               | Network | IP Address     | Mac Address       | Subnet Mas  |
|-------------|-------------|-----------------------|---------|----------------|-------------------|-------------|
| Unregistred | DVR-8       | v3.1.1 (MOU: 4.1.0)   | Static  | 192.168.10.214 | 00:10:84:01:34:49 | 255.255.255 |
| Unregistred | DVR-4       | v3.0.12 (MCU : 4.1.0) | Static  | 192.168.10.113 | 00:AA:88:CC:00:10 | 255.255.255 |
| Unregistred | DVR-16      | v0.1.1 (MOU: 4.4.0)   | Static  | 192.168.10.28  | 00:10:84:01:20:88 | 255.255.255 |
| Unregistred | DVR-8       | v3.0.12 (MCU : 4.1.0) | DHCP    | 192.168.10.200 | 00:1C:84:01:31:6F | 255.255.255 |
| Registred   | DVR-16      | v3.1.1 (MOU: 4.3.0)   | Static  | 192.168.10.213 | 00:1C:84:01:3F:2D | 255.255.255 |
| Unregistred | DVR-16      | v3.1.1 (MOU: 4.3.0)   | Static  | 192.168.10.112 | 00:1C:84:00:00:12 | 255.255.255 |
| Unregistred | DVR-4       | v3.1.1 (MOU: 4.3.0)   | Static  | 192.168.10.215 | 00:1C:84:01:3E:38 | 255.255.255 |
| Unregistred | DVR-16      | v1.1.1 (MOU: 4.2.0)   | Static  | 192.168.10.151 | 00:1C:84:01:2A:23 | 255.255.255 |
|             |             |                       |         |                |                   |             |
| ¢           |             | м.                    |         |                | _                 | 3           |

- 4.1.3 Click [Search] to find devices in the same network environment.
- 4.1.4 Select a device in the list and click [IP Setting] to open IP Setting screen or click [Site Registration] to open Site Registration screen.

|                   |                   |             | La                | - |
|-------------------|-------------------|-------------|-------------------|---|
| Address           |                   | Group       | leroup            | 2 |
| IP Address        | 192.168.10.214    | Site Name   | 192.168.10.214    | _ |
| Gateway           | 192.168.10.1      | IP Address  | 192.160.10.214    | - |
| Subnet Mask       | 255.255.255.0     | Port        | 9010              |   |
| Mac Address       | 00:1C:84:01:34:49 | Web Port    | 80                | _ |
|                   |                   | User ID     | admin             |   |
| Web Port          | 80                | Password    | ++++              |   |
| Davk              | 9010              | Channel     | 1:16              |   |
| Port              | 1,010             | Device Type | Embedded DVR      | 1 |
| onnection Approva | el le             | Mac Address | 00:1C:84:01:34:49 |   |
| User ID           | admin             | Description | DVR-8             |   |
| Password          | -                 |             |                   |   |

- 4.1.5 In IP Setting, user can create or change IP address of the device.
- 4.1.6 In Site Registration, user can register site to CMS.

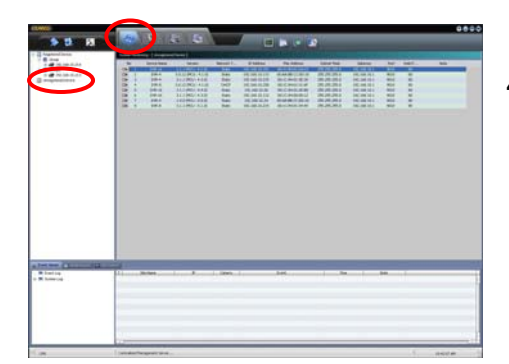

4.1.7 In other way, user can find devices by clicking [Unregistered Device] on the left tree window in System Monitoring menu.

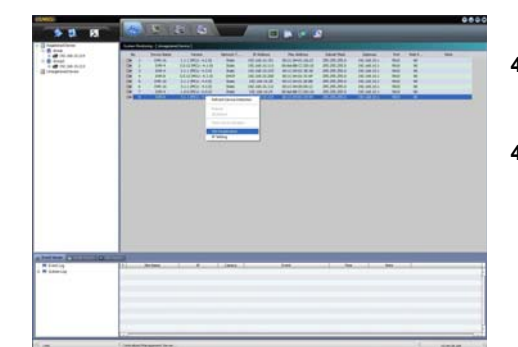

- 4.1.8 Select a device in the list and click the right button of the mouse to open sub-menu.
- 4.1.9 Click [IP Setting] or [Site Registration] on sub-menu to open correspondent screen.

## 4.2 Site Registration(Manual)

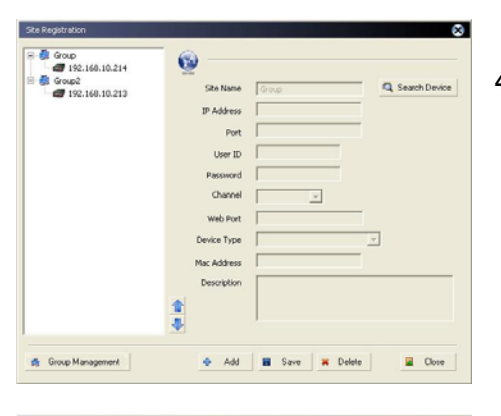

- 4.2.1 In main Site Registration screen, click [Add] to register site and click [Save] to confirm.
  - \* In case of DDNS connection, input URL on IP Address section as per following format:
    - [MAC ADDRESS].[CCTV-LINK.NET] e.g. 001c84010021.cctv-link.net

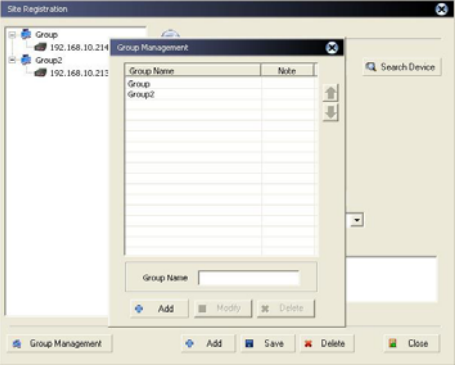

- 4.2.2 Click [Group Management] to create new group or modify/ delete group.
  - \* Each device can be moved to different group by up/down arrow button in the left side of group/device list panel.

# 4.3 E-Map Registration

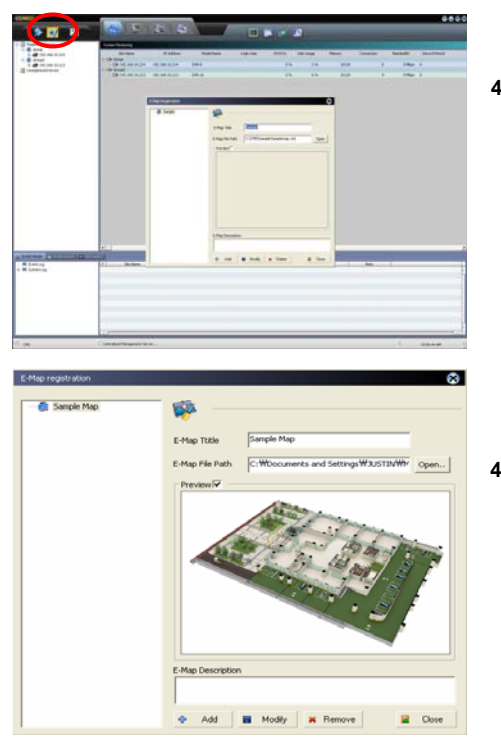

4.3.1 Click E-Map Registration icon to register E-Map file.

- 4.3.2 Open E-Map file that is made in E-Map Editor program and click [Add] to register.
  - \* For making E-Map file, please refer to 7. E-Map Management.

# 4.4 Option

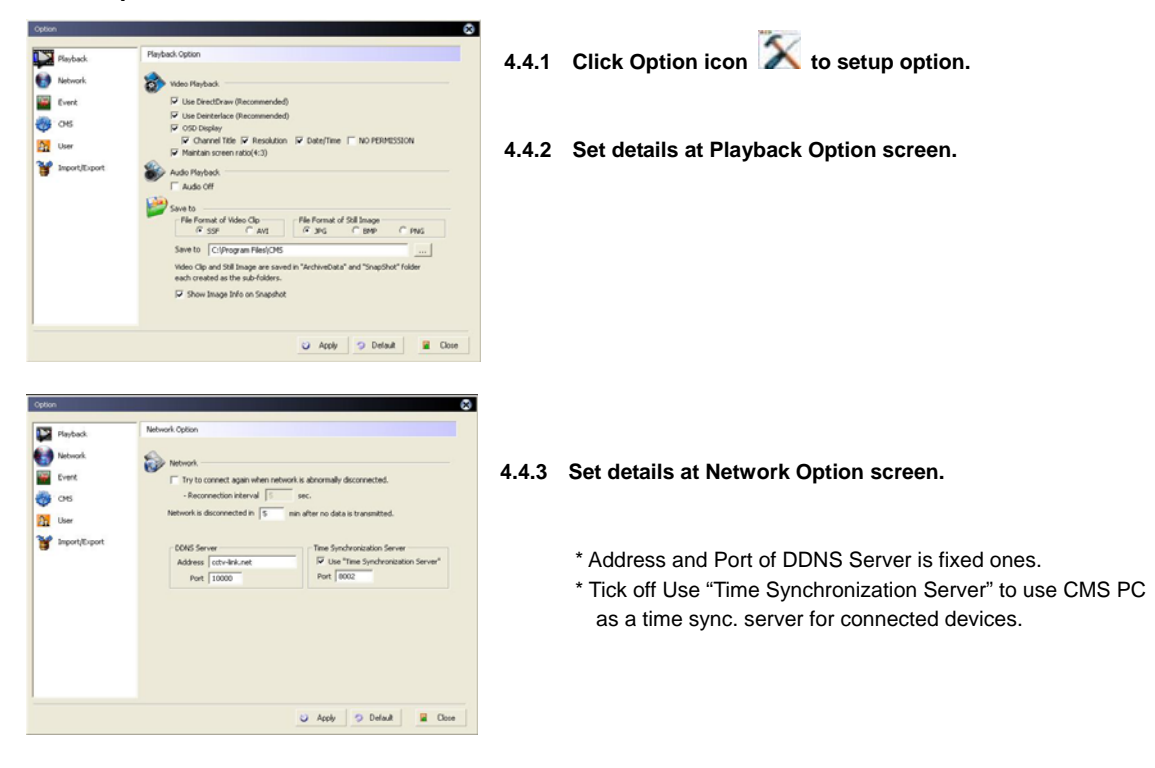

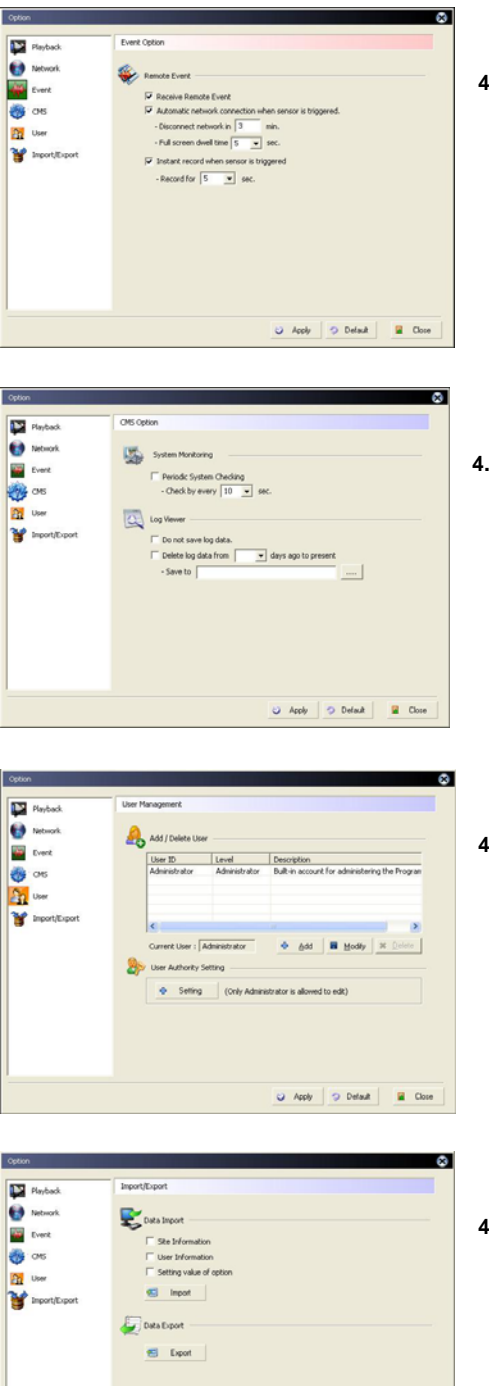

🔾 Apply 🤉 Default 📓 Olose

- 4.4.4 Set details at Event Option screen.
  - \* Setup at UEvent Server should be made, either.
  - \* For setup UEvent Server, please refer to 9. UEvent Server.

4.4.5 Set details at CMS Option screen.

4.4.6 Add/Delete user and set authority per user level at User Management screen.

4.4.7 Import/Export information and Data Setting Value of the CMS from/to CMS of other PC.

# 5. System Monitoring

# 5.1 System Monitoring

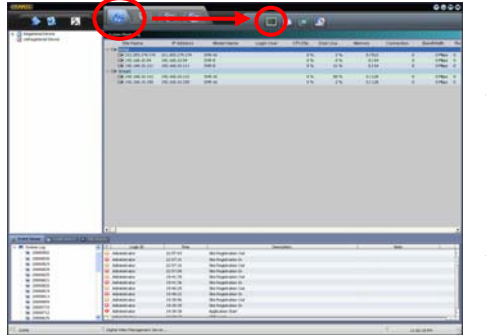

- 5.1.1 Click System Monitoring icon and click another System Monitoring icon in sub-menu.
- 5.1.2 Select [Registered Device] or [Unregistered Device] to check brief information about devices.

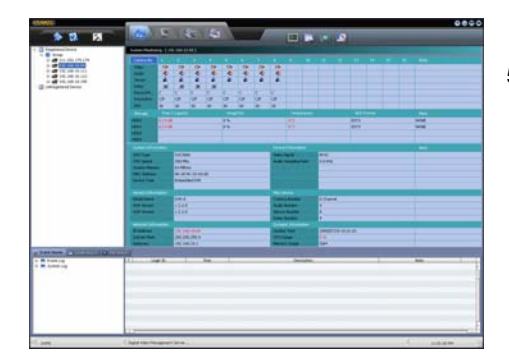

5.1.3 Select a specific device to check detail information on the device.

# 5.2 Remote Log Viewer

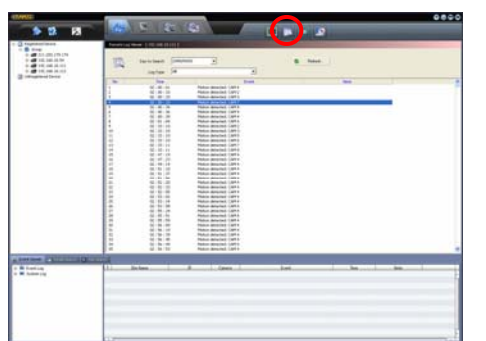

5.2.1 Click Remote Log Viewer icon to check all the events and system-related log lists of desired device by date.

#### 5.3 System Upgrade

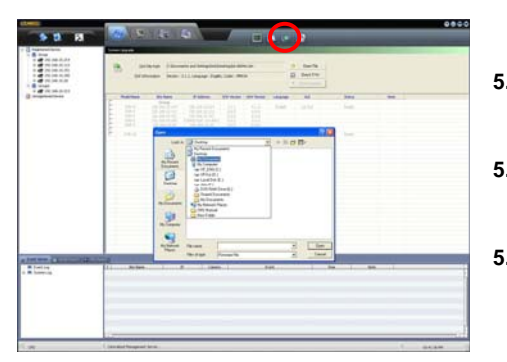

5.3.1 Click System Upgrade icon

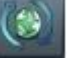

- to upgrade single device or multiple devices of remote site.
- 5.3.2 Click [Open] to find firmware file and click [Check F/W] to find available devices to upgrade.
- 5.3.3 Select devices to upgrade and click [Start Upgrade].
  - \* When the upgrade is finished, system will reboot by itself.

#### 5.4 **Data Backup**

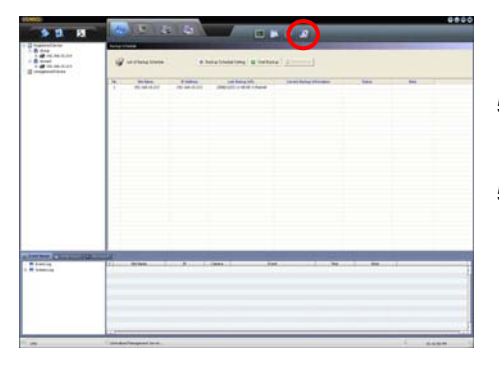

- 5.4.1 Click System Upgrade icon to backup data.
- 5.4.2 Select desired device of the list on the left panel and click [Backup Schedule Setting] to open Backup Schedule Registration screen.
- 10 Sta Info 192.168.10.214
  192.168.10.214
  192.160.10.112
  192.160.10.151
  192.168.10.200
  192.168.10.28
  Graz<sup>2</sup> 192.160.10.21 TP Address 192.160.10.214 1-16 • Channel -J 192.168.10.213 - **Z** the DVR Dr 10 11 3 4 5 6 7 8 9 10 1 Save Save Default Close

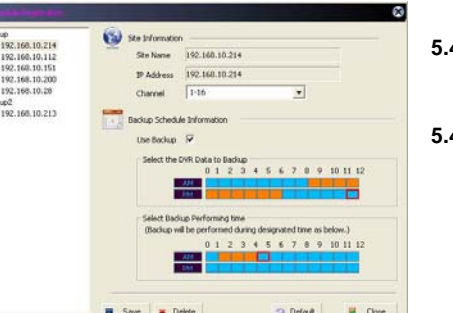

- 5.4.3 Set schedule with mouse and click [Save].
- 5.4.4 Click [Start Backup] button on the main backup screen to run BackupAgent.exe.

| Site Name        | 7 Address        | Bachup Date     | Balkg Tire                               | Oavel | Data | Propen(%) | Nate |
|------------------|------------------|-----------------|------------------------------------------|-------|------|-----------|------|
| Gog              | and and some     | I to the second | 1.1.1.1.1.1.1.1.1.1.1.1.1.1.1.1.1.1.1.1. |       |      |           |      |
| 192,188,10.214   | 192.568.30.214   | 2009/05/12      |                                          |       |      |           |      |
| 192.198.10.112   | PR2.556.30.112   |                 |                                          |       |      |           |      |
| 100,100,10,000   | 100/26401304E v4 |                 |                                          |       |      |           |      |
| 190, 160, 10, 20 | 197 166 15 78    |                 |                                          |       |      |           |      |
| Grant            | 170-107-20-00    |                 |                                          |       |      |           |      |
| 192.160.10.215   | 252.168.10.215   |                 |                                          |       |      |           |      |
|                  |                  |                 |                                          |       |      |           |      |
|                  |                  |                 |                                          |       |      |           |      |
|                  |                  |                 |                                          |       |      |           |      |
|                  |                  |                 |                                          |       |      |           |      |
|                  |                  |                 |                                          |       |      |           |      |
|                  |                  |                 |                                          |       |      |           |      |
|                  |                  |                 |                                          |       |      |           |      |
|                  |                  |                 |                                          |       |      |           |      |
|                  |                  |                 |                                          |       |      |           |      |
|                  |                  |                 |                                          |       |      |           |      |

5.4.5 Click Option icon

Start Backup icon

to setup backup option and click

to start backup as scheduled.

7

# 6. Video Monitoring

# 6.1 Video Monitoring

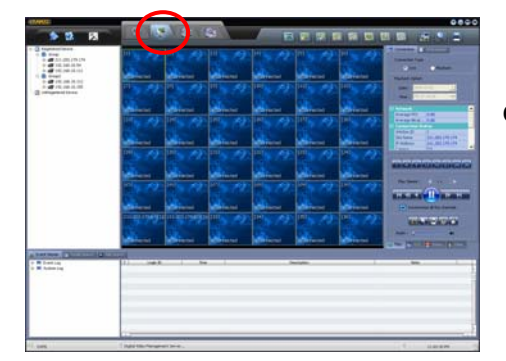

6.1.1 Click Video Monitoring icon to video monitoring screen.

# 6.2 Drag & Drop Connection

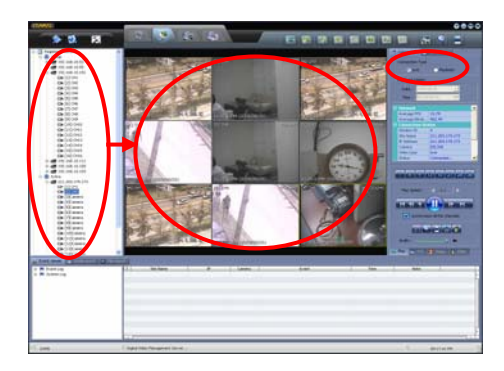

- 6.2.1 Select "Live" or "Playback" on the control panel.
- 6.2.2 Select desired devices or channels of the list panel with the mouse and drag/drop them in empty channel of the window.
  - \* Both "Live" and "Playback" can be played in the same window.

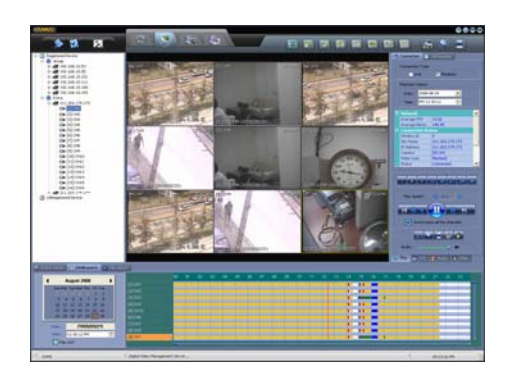

6.2.3 In Playback mode, user can search data with calendar or Intelli-Search bar.

# Own New Window Open Stee / Title Common Stee / Title Common S

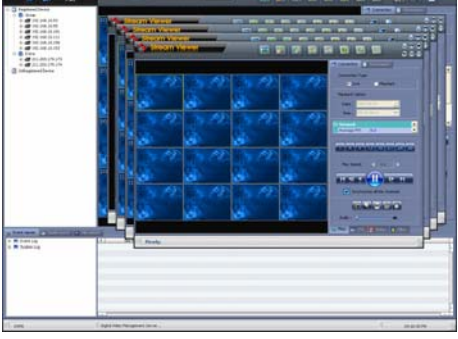

- 3.3 Another 4 new 36 channel windows can be opened. (180 channels in total)
- 6.3.4 Click

Click icon to spread all the new windows in a single monitor.

6.3.5 In case the system supports multiple monitors, each window can be displayed on the different monitor.

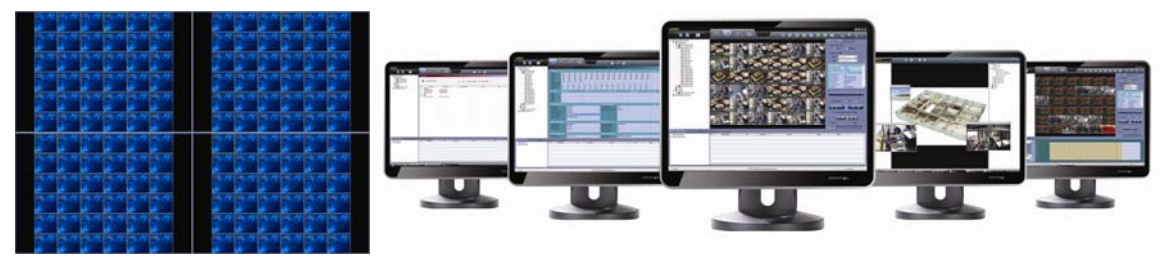

\* Multiple windows in a single monitor

\* Multiple windows in multiple monitors

#### 6.4 Control Panel

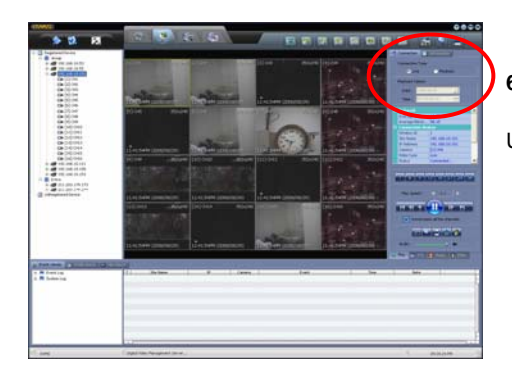

#### 6.4.1 Connection

User can select "Live" or "Playback" to play

#### 6.3 Open New Window

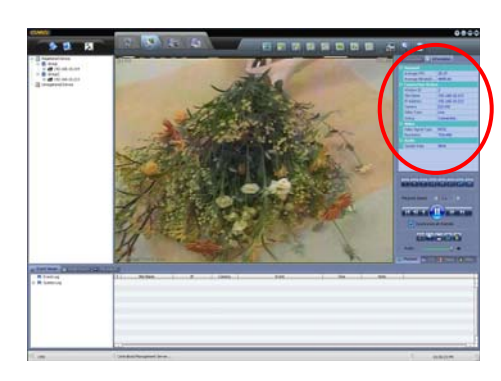

#### 6.4.2 Information

User can get information about the channel.

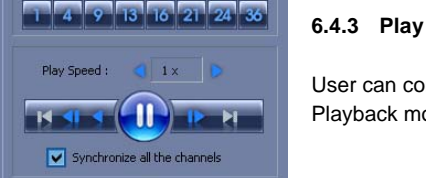

FOCUS 🕀 😑

IRIS 🕂 😑

-

9 08

10 11 06

12 BO

13 BO 00

14

15

16 08 🧕 Relay 📘

G.TOUR

SET RUN

-

05

00

Audio

Play

Protocol Pelo

PTZ

00

....

08 3

QB.

Be

08

4 08

6

8 BO

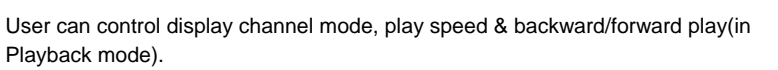

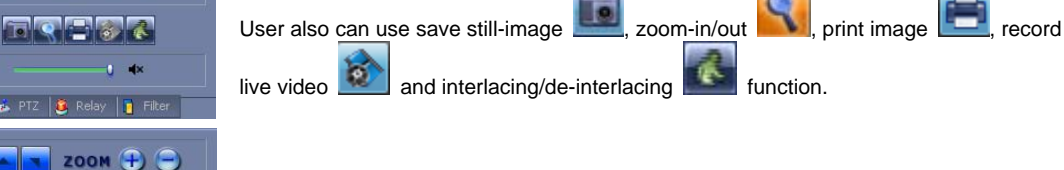

# 6.4.4 PTZ

User can control PTZ camera by mouse click.

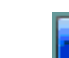

icon, PTZ control by mouse movement on the video screen When user click (virtual joystick) is available

#### 6.4.5 Relay

User can switch on/off the connected relay by mouse click.

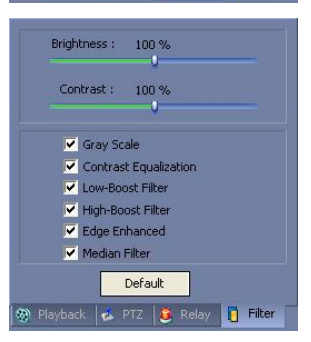

#### 6.4.6 Filter

User can change a variety of image filtering effects.

# 7. E-Map Management

# 7.1 E-Map Editor

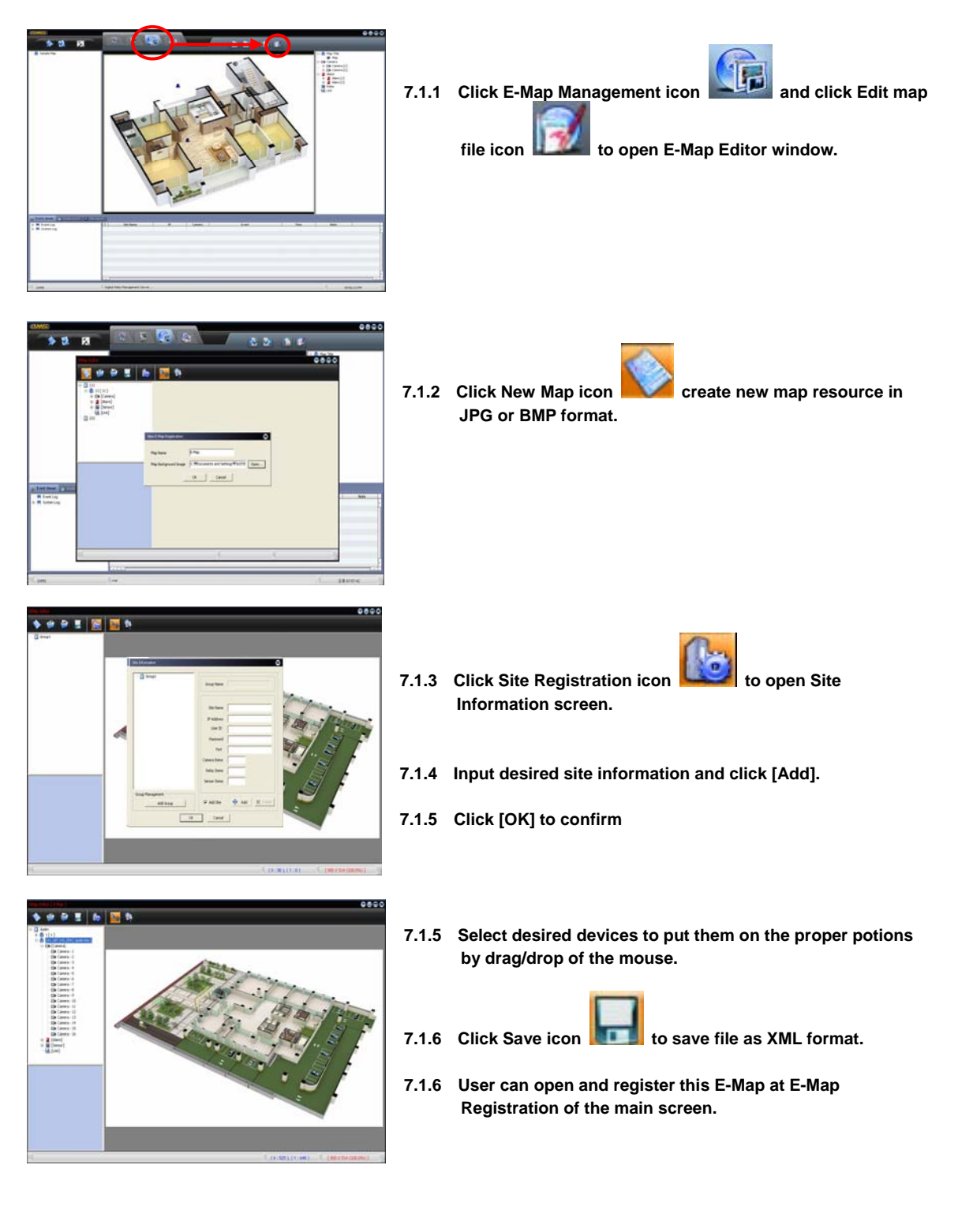

#### 7.2 E-Map Management

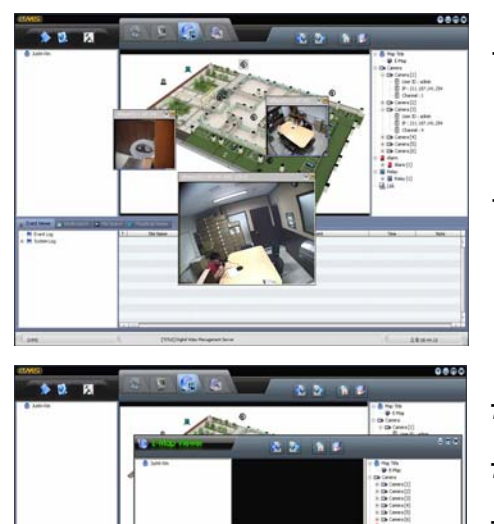

- 7.2.1 In E-Map Management screen, user can open E-Map file from the list of the left panel and check device information on the right panel.
- 7.2.2 Use can see live video in pop-up window by mouse double click on the camera icon and enlarge up to 3times by mouse click.
- 7.2.3 Click the right mouse button to open sub-menu.
- 7.2.4 Select [Open in new window] to create new E-Map window.
- 7.2.5 User can move the new E-Map window to a separate monitor.

# 8. Utility Function

#### 8.1 Event Viewer

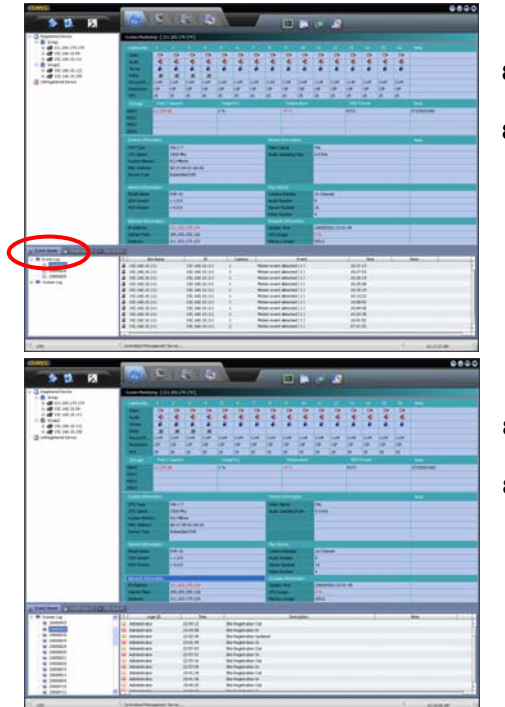

- 8.1.1 Click [Event Viewer] and select [Event Log].
- 8.1.2 Select desired date to check events.

- 8.1.3 Select [System Log].
- 8.1.2 Select desired date to check system log.

#### 8.2 Intelli-Search

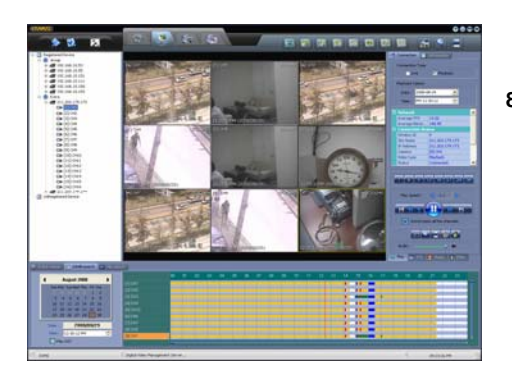

8.2.1 In Playback mode, user can search data with calendar or Intelli-Search bar.

#### 8.3 File Search

|                                           | 4 | - Texa   | Owned | fite barre        | Fah                                                                                                    | Auto . |  |
|-------------------------------------------|---|----------|-------|-------------------|----------------------------------------------------------------------------------------------------|--------|--|
| AdheDes                                   |   | 10.00.00 | 14    | Internation and   | CONVERSE IN THE REPORT OF A                                                                                                    |        |  |
| C 1/4                                     |   | 10.00.00 |       | Interest of       | Control and the rest of the second second second second                                                                                                    |        |  |
| C1 100.348.0.4                            |   | 14.08.09 |       | " halfmannent auf | CONTRACTOR OF ALL REAL PRODUCTION OF A REAL PROPERTY AND A REAL PROPERTY AND A REAL PR | 1.57   |  |
| 1 1107 JAN 101 / 90                       |   | daments. | 10    | and state and     | Cohereadorical Information and an environment and and a                                                                                                    |        |  |
| × 30000002                                |   |          |       |                   |                                                                                                    |        |  |
| - 210.387.04L28#                          |   |          |       |                   |                                                                                                    |        |  |
| 2111-2011/4 1re                           |   |          |       |                   |                                                                                                    |        |  |
|                                           |   |          |       |                   |                                                                                                    |        |  |
| en and and and and and and and and and an |   |          |       |                   |                                                                                                    |        |  |
| Car                                       |   |          |       |                   |                                                                                                    |        |  |
|                                           |   |          |       |                   |                                                                                                    |        |  |

8.3.1 User can search and playback SSF video file stored at CMS server.

# 9. UEvent Server

# 9.1 Operation

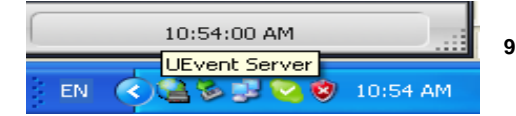

9.1.1 UEvent Server is installed automatically when CMS software is Installed and runs whenever Windows starts.

#### 9.2 Option Setting

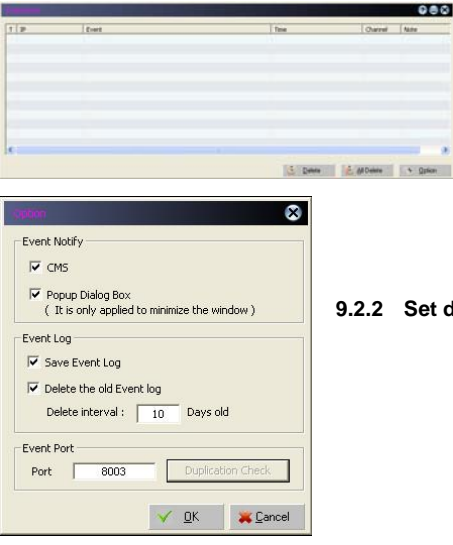

- 9.2.1 Open UEvent Server and click [Option] to open Option menu.
- 9.2.2 Set details and click [OK] to confirm.

# 10. Specification

|                       | Model                                                       | CMS                                                                         |
|-----------------------|-------------------------------------------------------------|-----------------------------------------------------------------------------|
|                       | Status Information                                          | Video, Audio, Sensor, Relay, Recording Mode<br>& Speed, Resolution          |
|                       | HDD Information                                             | Capacity, Usage (%), Temperature,<br>& Format Type, Model                   |
|                       | System Information                                          | CPU Type, CPU Speed, System Memory, MAC Address., Signal type, etc.         |
|                       | Version Information                                         | Model name, S/W version, H/W version                                        |
|                       | Network Information                                         | IP Address, Subnet Mask, Gateway, DNS                                       |
|                       | Connection Information                                      | Maximum connection, Current connection, Bandwidth, Login User               |
| Central<br>Management | IP Auto-Detection                                           | Automatic detection of IP address over network                              |
| <b>j</b>              | Firmware Upgrade                                            | One-click upgrade for multiple registered DVRs                              |
|                       | Schedule Backup                                             | Programmable schedule from multiple registered DVRs                         |
|                       | Remote System Configuration                                 | Remote configurate DVR through IE browser                                   |
|                       | Remote Rebooting                                            | Rebooting of DVRs over network through IE                                   |
|                       | Log Viewer                                                  | Collecting log data from registered DVRs                                    |
|                       | Connection Compatibility                                    | Multiple connection of Embedded DVR, Streamer, IP camera, Hybrid DVR        |
|                       | Group Management                                            | Connection by Grouping                                                      |
|                       | Time Synchronization                                        | Time sync of multiple DVRs over network                                     |
|                       | No. of Monitor supported                                    | Up to 5 monitors                                                            |
|                       | New Additional Monitoring<br>Windows (except for Basic One) | Creating new monitoring window by 36 channels each, up to 4 windows         |
|                       | Basic Number of Channel per<br>Window                       | Simultaneous 36 cameras monitoring                                          |
|                       | Maximum Number of Channel                                   | Simultaneous 180 cameras monitoring                                         |
|                       | Camera Allocation                                           | Independent allocation of cameras<br>by easy drag & drop                    |
| Multi<br>Monitoring   | Auto Reconnection                                           | Auto reconnect upon network recovery, Auto connect to previous View Layout  |
|                       | Alarm Pop-up                                                | Camera pop up upon alarm triggered                                          |
|                       | Remote Control Panel                                        | Playback, Relay, PTZ, Live image tuning                                     |
|                       | Remote Playback                                             | X16 forward / backward play                                                 |
|                       | Event View                                                  | Event / System logs (linked to playback)                                    |
|                       | Search Mode                                                 | Intelli-Search, Event Search, File Search                                   |
|                       | Miscellaneous                                               | Printing, Snap Shot & Live AVI backup,<br>De-interlacing, Digital Zoom, etc |
|                       | E-Map Editor                                                | Easy editor by component drag & drop.                                       |
|                       | Device Supported                                            | Camera, Relay, Alarm, Link                                                  |
| E-Map                 | File Format                                                 | XML, JPG, BMP                                                               |
|                       | Layer Supported                                             | Multi-layer of E-Map supported                                              |
|                       | Alert                                                       | Pop-up video windows by alarm trigger                                       |